## eScript Management (AU)

| Saved Default  | Save Delete Show Medication                                                                 | Regulation 24 Patient Consent |
|----------------|---------------------------------------------------------------------------------------------|-------------------------------|
| Dose           | Tablets V Route Oral Dr.n Frequency 5 Times Daily V                                         | Upload to MHR via eRx         |
| For            | days Quantity 30 x 2 Unusual Qty Repeats 5 Interval 0 days Packs / (600 mg/30 v             |                               |
| Directions for | se 🗸                                                                                        |                               |
| Dr Note        | Note (Not Printed) (Prescribing Reason) Only Dosage/Directions/Authority                    |                               |
|                | Can be amended. Click here for more infol                                                   | Amend Cancel                  |
|                |                                                                                             |                               |
| 1. ⊢ro         | n the <b>Prescriptions</b> (F9) screen, highlight the medication and select <b>Modify</b> . |                               |

- 1. From the **Prescriptions** (F9) screen, highlight the medication and select **Modify**.
- If the eScript has **not** been sent via eRx, all fields in the Prescription Item Details screen can be modified.
- If the eScript has been sent via eRx, you have 10 minutes to modify it before the eScript will be locked.
- 2. Once the eScript is modified, select Amend to send the updated eScript.

| Date         | Script No    | Prescriber     | Medication/Formulation                   | Dose                                                |                  |        | Rp | Prt     | Status | MHR     | New          |      |
|--------------|--------------|----------------|------------------------------------------|-----------------------------------------------------|------------------|--------|----|---------|--------|---------|--------------|------|
| 18/08/2023   | 636622       | Adams Matthew  | Losec Tablets Tablets 20mg               | 1 Tablets Oral Once Daily 30 x 2 Tablets RP:5 these |                  | 30 x 2 | 5  | aScript | Active | Yes     | Modify       | >>   |
| 8/08/2023    | 930314       | Adams,Matthew  | Amcal Ibuprofen Plus Codeine Tablets (Ta | 1 Tablets Oral As Directed 30 Tablets               |                  |        | 0  | eScript | Active | Yes     | Delete       | ,    |
| 8/08/2023    | 660220       | Adams, Matthew | Acimax Tablets , Tablets 20mg            | 1 Tablets Oral Once Daily for 30 days 30 Tablets RP |                  |        | 1  | eScript | Active | Yes     | Repea        |      |
| 5/09/2023    | 544683       | Adams, Matthew | Acimax Tablets , Tablets 20mg            | 1 Tablets Oral Once Daily for 30 days 30 Tablets RP |                  |        | 5  | eScript | Active | Yes     | Detail       |      |
| 05/10/2023   | 6107         | Adams, Matthew | Acimax Tablets , Tablets 20mg            | 1 Tablets                                           | Re-Send Token    | 30     | 5  | eScript | Active | Yes     | Drug Alle    | rgy  |
|              |              |                |                                          |                                                     | Cease Medication |        |    |         |        |         | Interactio   | ins  |
|              |              |                |                                          |                                                     |                  |        |    |         |        |         | Protoco      | s    |
|              |              |                |                                          |                                                     |                  |        |    |         |        |         | ePrescriptio | n Lo |
|              |              |                |                                          |                                                     |                  |        |    |         |        |         | Send My eS   | crip |
|              |              |                |                                          |                                                     |                  |        |    |         |        |         | Print        |      |
| all Deserves | intion No: ( | 0000145 Approv | al No: 8780 PBS: 1800 888 333 DV         | A: 1800 552                                         | 580              |        |    |         | Auth.  | Details | Close        |      |

Go to **Prescriptions** (F9) > select an eScript > **Delete**.

Note: The logged in user must be the same as the Prescriber of the eScript to delete the medication.

- 1. In the **Prescriptions** (F9) screen, highlight the medication from the Medications History grid.
- 2. Right-click on the medication and select Cease Medication.

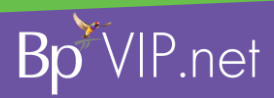

Conduct, and may infringe our intelled privacy-policy\_Contact our Softwar